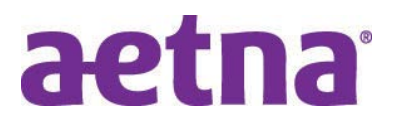

## How to find an Aetna In-Network Provider? Doc Find Online Directory Step by Step Instructions

## Step 1: Start search at www.aetna.com/docfind

| otop E. Enter vincie, your zip coucy then enter ocuren | Step 2: | Enter | "Where?" | (i.e., | your zip | code) | ) then | click " | Search" |
|--------------------------------------------------------|---------|-------|----------|--------|----------|-------|--------|---------|---------|
|--------------------------------------------------------|---------|-------|----------|--------|----------|-------|--------|---------|---------|

| Directory of Heal                                                                                                  | th Care Professionals                                      |
|----------------------------------------------------------------------------------------------------|------------------------------------------------------------|
| Welcome! Search Aetna's directory of Doctors and Facilities                                                        |                                                            |
| Already a member?                                                                                                  | Continue as a guest                                        |
| Not registered with Aetna Login to Secure Site yet? Register Now                                                   | Where do you want to find a Provider?<br>68118 (Omaha, NE) |
| Why Register?                                                                                                    | Look within                                                |
| You will be able to find all your coverage information online when you need it.<br>Searching as a member is better | 25 Miles                                                   |
| You Can :<br>Get results for your View cost Select a primary care<br>plan estimates doctor                         | 0 Miles                                                    |

Step 3: Select the Provider Network from the drop down list

To find Aetna Open Access plans go down to Aetna Open Access Plans and Select "Managed Choice POS (Open Access)"

Click continue after making your selection

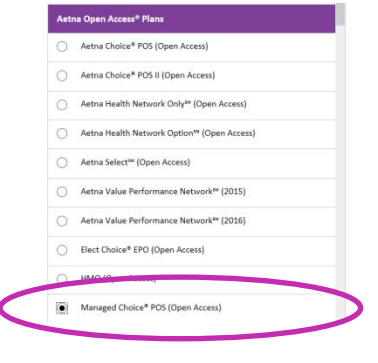

**Step 4:** Verify that you are using the appropriate network and then Pick "**who or what you are looking for**" (enter doctor name or specialty, i.e. primary care physician)

| ilready a member? | Login to secure site              |                        | Searching by: Ma       | inaged Choice* POS   Change PA |
|-------------------|-----------------------------------|------------------------|------------------------|--------------------------------|
|                   | What do you want to se            | arch for near 68118 (C | Omaha, NE)? Change loc | ation »                        |
|                   | ۹                                 |                        |                        |                                |
|                   | Start typing your search term     |                        |                        | 8                              |
|                   | Fine                              | l what you need by c   | ategory                |                                |
| Medical Doctor    | s & Particles ()<br>Facilities () | I what you need by c   | ategory                | Abernative<br>Medicine (       |

## Your selections will populate

| ind Member Login/Guest Lo                                                                                       | ation   | > Selec                     | t a pla       | 1 2 1                 | Find a                                 | provide          | > 1            | Provider  | Caro<br>search        | e Pro                       | ofe                 | <b>SS10</b>         | man    | 2    | -       | -       |              | -                    |                  |                      | -          |
|----------------------------------------------------------------------------------------------------|---------|-----------------------------|---------------|-----------------------|----------------------------------------|------------------|----------------|-----------|-----------------------|-----------------------------|---------------------|---------------------|--------|------|---------|---------|--------------|----------------------|------------------|----------------------|------------|
| Already a member?                                                                                               | Login t | o secure :                  | site          |                       |                                        | Locat            | ion 6          | 8118 (0   | Omaha                 | a, NE)                      | L                   |                     |        | Sea  | irchinį | t by: N | Manage       | d Choli              | ce® PC           | os į c               | hange f    |
| Q Start New Search                                                                                              |         |                             |               |                       |                                        |                  |                |           |                       |                             |                     |                     |        |      |         |         |              |                      |                  |                      |            |
| network search results for P                                                                                    | imary C | are Phys                    | sician (      | PCP) ne               | ear 68:                                | 118 (Orr         | aha, Ni        | E)        |                       |                             |                     |                     |        |      |         |         |              |                      |                  |                      |            |
| network search results for P<br>In Network                                                                      | imary C | are Phys                    | sician (      | PCP) ne<br>Map \      | ear 68:<br>/iew                        | 118 (Om          | aha, NI        | E)        | _                     | ¥:                          | Filt                | er & Soi            | t      | 6    | Prin    | t a Pro | vider D      | irectory             | k                | ē                    | Print      |
| network search results for P<br>In Network<br>* A B C                                                           | imary C | are Phys<br>ist View<br>E F | sician (<br>G | PCP) ne<br>Map \<br>H | ear 68:<br>/lew<br>I                   | 118 (Om<br>J     | aha, NI<br>C L | E)<br>. M | N                     | ¥<br>0                      | Filt.               | er & Sol<br>Q       | t<br>R | Ci S | Prin    | t a Pro | vider D<br>V | irectory<br>W        | •                | ō<br>Y               | Print<br>Z |
| n Network<br>* A B C<br>rovider/Facility Informat                                                               | imary C | are Phys<br>ist View<br>E F | sician (<br>G | PCP) na<br>Map \<br>H | ear 68:<br>/iew<br>I<br>Distar         | J J              | aha, NI        | e)<br>. M | N<br>Plan li          | T:<br>O                     | Filti<br>P<br>ation | er & Sor<br>Q       | t<br>R | S.   | Prin    | t a Pro | vider D      | irectory<br>W<br>Rat | •<br>ings        | ō<br>Y               | Print<br>Z |
| n Network search results for P<br>n Network<br>A B C<br>rovider/Facility Informat<br>/lusic, Kristin M., PA-C » | imary C | are Phys<br>Ist View<br>E F | G             | PCP) n<br>Map \<br>H  | ear 68:<br>/lew<br>I<br>Distar<br>0.58 | J IIB (Om<br>J I | aha, NI        | е)<br>. М | N<br>Plan li<br>See A | Tf<br>O<br>nform<br>Accepte | P<br>P<br>ation     | er & Sor<br>Q<br>ns | R      | S    | Prin    | t a Pro | vider D      | rectory<br>W<br>Rat  | •<br>ings<br>☆ ☆ | <b>ට</b><br>Y<br>公 台 | Print      |